## Používáme blog

K blogování si vybereme server **Blogspot** (nebo taky **Blogger**, to je totéž) – na adrese <u>www.blogspot.com</u>.

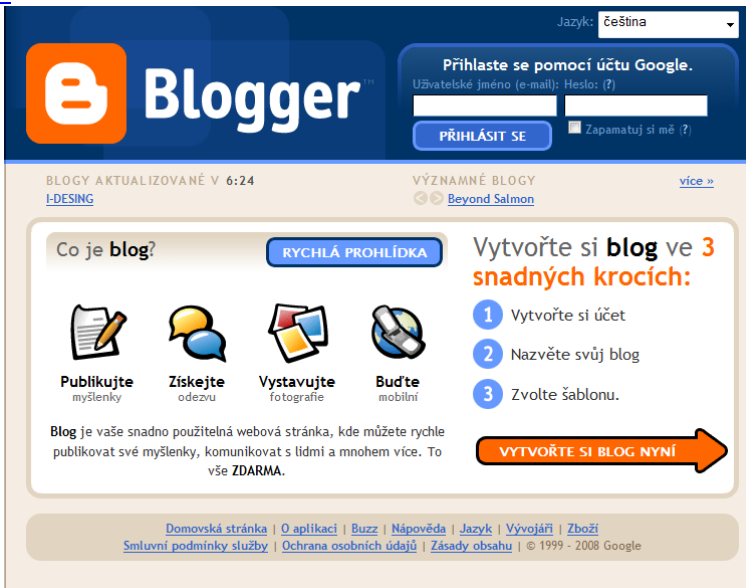

## Registrace u Googlu a vytvoření blogu

Pokud už máte registrován účet u Googlu (třeba kvůli Gmailu, Google Maps nebo jiné aplikaci), můžete se teď přihlásit zadáním uživatelského jména a hesla (vpravo nahoře).

Kdo účet nemá, klepne na oranžovou šipku *Vytvořte si blog nyní*. Objeví se první okno, kde vyplníte potřebné údaje.

| <ol> <li>Vytvořit účet</li> </ol>                                    | Google                                                                                 | Google                                                                                                    |
|----------------------------------------------------------------------|----------------------------------------------------------------------------------------|----------------------------------------------------------------------------------------------------|
| Tímto procesem vytvoříte účet G<br>již máte účet Google (např. ve sl | oogle, který můžete používat také v dalšíc<br>užbě Gmail, Google Groups nebo Orkut), n | h službách Google. Pokud<br>ejprve se <u>přihlaste</u>                                                                                                    |
| E-mailová adresa<br>(již musí existovat)                             | jiri@sumbal.cz                                                                         | Tuto adresu použijete pro<br>přihlášení ke službě Blogger a<br>k dalším službám Google.<br>Nikdy ji nebudeme bez<br>vašeho svolení sállet<br>s třetími stranami. |
| Zadejte znovu e-mailovou adresu                                      | jiri@sumbal.cz                                                                         | Ještě jednou napište svou<br>e-mailovou adresu, abychom<br>se vyhnuli překlepům.                                                                                 |
| Zadejte heslo                                                        | Bezpečnost hesla: Bezpečné                                                             | Musí být alespoň 8 znaků<br>dlouhé.                                                                                                    |
| Heslo znovu                                                          | •••••                                                                                  |                                                                                                    |
| Zobrazit jméno                                                       | Jirka                                                                                  | Jméno používané k<br>podepisování vašich záznam<br>v blogu.                                                                                                    |
| Ověření slova                                                        |                                                                                        | Zadejte znaky z obrázku<br>vlevo.                                                                                                    |
| Přijetí podmínek                                                     | Souhlasím s <u>Podmínkami služby</u>                                                   | Vyjádřete, že jste přečetli<br>Podmínky služby Blogger a                                                                                                    |

Do položky Zobrazit jméno napište to, co by se mělo objevit jako podpis pod vašimi příspěvky v blogu.

Po vyplnění všech údajů klepněte na *Pokračovat*. V dalším kroku vytvoříte vlastní blog:

| E B | logger™                                                                                                    |                                  |                                                                                                    | Push-Button Publishing                 |
|-----|----------------------------------------------------------------------------------------------------|----------------------------------|----------------------------------------------------------------------------------------------------|----------------------------------------|
|     | ŘIT ÚČET 🕞 2 🛚                                                                                                    | AZVAT BL                         | G D 3 VYBRAT ŠABLONU                                                                                                    |                                        |
| 2   | Nazvěto                                                                                                    | e svů                            | j blog                                                                                                    |                                        |
|     | Název blogu                                                                                                    | Cvičný<br>Název va               | olog<br>jeho blogu se zobrazí v publikovaném blogu, v hlavním sou                                                                                   | uhrnu a ve vašem profilu.              |
|     | Adresa blogu<br>(URL)                                                                                                    | http://<br>Zjistit d<br>Na adres | vicny .blogspot.com<br><u>istupnost</u><br>URL, ktec <sup>lm</sup> yyberete, budou návštěvníci moci získat p                                        | řístup k blogu. <u>Další informace</u> |
|     | Pokročilé mo                                                                                                    | žnosti                           | (rozšířené možnosti můžete nastavit pozd                                                                                                    | ěji)                                   |
|     | Hostit blog Chcete svůj blog uveřejnit na jiném hostiteli? Zkuste <u>Pokročilé nastavení</u><br>blogu . To vám umožní uveřejnit svůj blog na jiném hostiteli než Blogspot.<br>POKRAČOVAT |                                  |                                                                                                    |                                        |
|     | <u>Domov</u><br>Smluvní podm                                                                                                    | ská stránka<br>inky služby       | <u>O aplikaci</u>   <u>Buzz</u>   <u>Nápověda</u>   <u>Jazyk</u>   <u>Vývojáři</u><br>  <u>Ochrana osobních údajů</u>   <u>Zásady obsahu</u>   © 19 | <mark>Zboží</mark><br>99 - 2008 Google |

*Název blogu* je jeho nadpis (může obsahovat mezery, diakritiku...), zatímco v *adrese blogu* musí být text nejlépe celý malými písmeny bez diakritiky a bez mezer. V příkladu na obrázku bude adresa blogu http://cvicny.blogspot.com. Klepnutím na odkaz *Zjistit dostupnost* si však ověřte, že tuto adresu nepoužil už někdo před vámi. Bohužel, naše adresa už existuje a musíme použít jinou – buď vymyslíme sami jiné slovo nebo použijeme některé z těch tvarů, které nám systém nabízí. Já jsem si vybral *jirka-cvicny* a adresa mého blogu tedy bude <u>http://jirka-cvicny.blogspot.com</u>.

| Název blogu                                               | Cvičný                                        | blog                                                                                                    |
|-----------------------------------------------------------|-----------------------------------------------|----------------------------------------------------------------------------------------------------|
|                                                           | Název va                                      | ašeho blogu se zobrazí v publikovaném blogu, v hlavním souhrnu a ve vašem profil                                                                                                    |
| Adresa blogu                                              | http://                                       | cvicny .blogspot.com                                                                                                    |
| (URL)                                                     | Zjistit o                                     | lostupnost                                                                                                    |
|                                                           | 🗥 Litu                                        | jeme, tahle adresa blogu není dostupná                                                                                                    |
|                                                           | 2kuste :<br>• iirka-                          | si prosim vybrat z nasledujicich:<br>cvienv                                                                                                    |
|                                                           | <ul> <li>cvicn</li> </ul>                     | y-jirkelm                                                                                                    |
|                                                           | <ul> <li>jirka-</li> </ul>                    | cvinblog                                                                                                    |
|                                                           | Na adres                                      | se URL, kterou vyberete, budou návštěvníci moci získat přístup k blogu. Další ini                                                                                                    |
| Pokročilé m                                               | ožnosti                                       | (rozšířené možnosti můžete nastavit později)                                                                                                    |
| Hostit blog                                               |                                               | Chaoto gu <sup>1</sup> i blog upočojnit po jinóm bestitoli? Zkusto Bokročiló portov                                                                                                    |
| Hostit blog                                               |                                               | Cheete svuj blog uverejnic na jinelii nostiteli: Zkuste Pokrocne nastave                                                                                                    |
| Hostit blog                                               |                                               | blogu . To vám umožní uveřejnit svůj blog na jiném hostiteli než Blogsp.<br>POKRAČOVAT                                                                                                    |
| Hostit blog                                               | Ste sv                                        | blogu . Το vám umožní uveřejnit svůj blog na jiném hostiteli než Blogsp<br>POKRAČOVAT                                                                                                    |
| Nazvě                                                     | é <b>te</b> sv                                | blogu . To vám umožní uveřejnit svůj blog na jiném hostiteli než Blogsp<br>POKRAČOVAT                                                                                                    |
| Nazvê<br>Název blogu                                      | ete sv                                        | blogu . To vám umožní uveřejnit svůj blog na jiném hostiteli než Blogsp<br>POKRAČOVA<br>ůj blog<br>všěho blogu se zobrazí v publikovaném blogu, v Navním souhrnu a ve vašem profilu.                                                                                                    |
| Nazvě<br>Název blogu<br>Adresa blog                       | ete sv<br>Cviči<br>Název<br>u http:           | ůj blog<br>väšeho blogu se zobrazí v publikovaném blogu, v havním souhrnu a ve vašem profilu.                                                                                                    |
| Nazvě<br>Název blogu<br>Adresa blog<br>(URL)              | Éte sv<br>Cviči<br>Název<br>u http:<br>Zjisti | vij blog<br>vij blog - To vám umožní uveřejnit svůj blog na jiném hostiteli než Blogs<br>POKRAČOVA<br>vij blog<br>vij blog<br>vašeho blogu se zobrazí v publikovaném blogu, v hlavním souhrnu a ve vašem profilu.<br>// jirka-tvicny                                                                                                    |
| Nazvě<br>Název blogu<br>Adresa blog<br>(URL)              | Éte SV<br>Název<br>u http:<br>Tato<br>Na ad   | vašeho blogu je dostupni, ika jinem inosticem zAkske <u>Pokračne inskreve</u><br>blogu . To vám umožní uveřejnit svůj blog na jiném hostiteli než Blogsp<br>POKRAČOVA<br>vašeho blogu se zobrazí v publikovaném blogu, v Havním souhrnu a ve vašem profilu.<br>// jirka-cvicnyblogspot.com<br>t dostupnost<br>afresa blogu je dostupná. |
| Nazvě<br>Název blogu<br>Adresa blog<br>(URL)<br>Pokročilé | ete sv<br>Název<br>u http:<br>Tato<br>Na ad   | váčeo blogu s zobrazí v politikovaném blogu, v klavním souhrnu a ve vačem profilu.                                                                                                    |

Pro jistotu jsem *zjistil dostupnost* (samozřejmě je tato nabídnutá adresa dostupná) a pokračuji klepnutím na oranžovou šipku *Pokračovat*.

|                                                                                                    | 0                                                                                                    |
|----------------------------------------------------------------------------------------------------|----------------------------------------------------------------------------------------------------|
| Vuctuorita Davalas Rayman                                                                                                    | Son of Moto                                                                                                    |
| náhled šablony                                                                                                    | náhled šablony                                                                                                    |
| sample blog                                                                                                    | Sample Big<br>Second and the second second second second second second second<br>Second second second second second second second second second second second second second second second second<br>Second Second Second second s |
| And an additional of the second second secon | Amount of the second second                               |
| No.897     No.897     No          | O Scribe                                                                                                    |
| رالم.<br>http://www.actional.com/www.actional/actional/                                                                                                    | Vytvořil: Todd Dominey                                                                                                    |
| náhled šablony                                                                                                    | náhled šablony                                                                                                    |
| A 100 MM                                                                                                    |                                                                                                    |

Nyní si vybereme *šablonu*, tj. vzhled našeho budoucího blogu. Zvolil jsem si *No.897* a poté *Pokračovat*. Vzhled našeho blogu můžeme samozřejmě později změnit – ať celou šablonu nebo jen rozložení prvků blogu. Nejpokročilejší uživatelé mohou i upravovat existující nebo vytvářet zcela nové šablony. O to nám teď ale nejde. Teď zajásejme, neboť náš blog byl právě vytvořen!

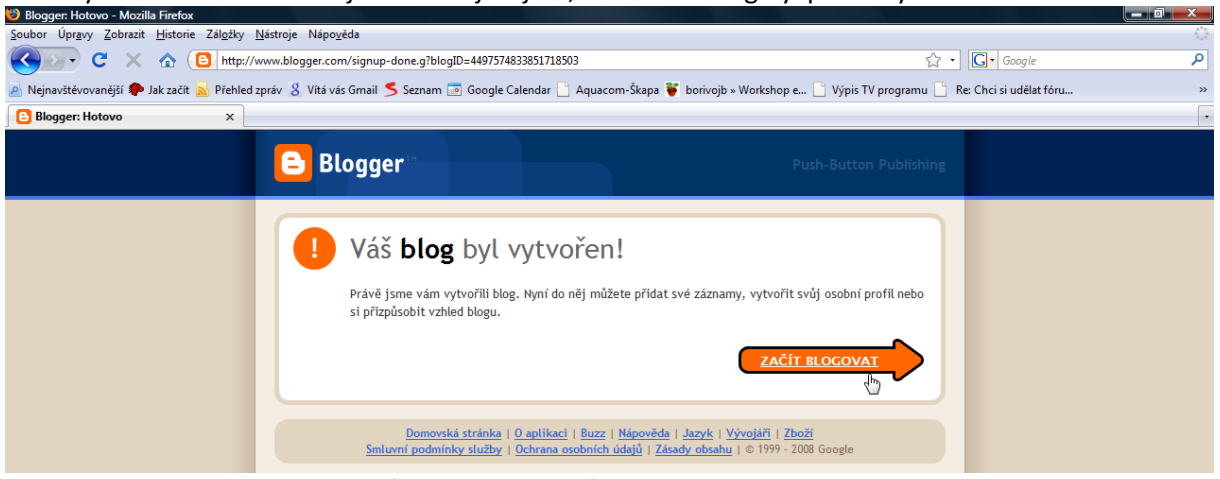

Klepneme na Začít blogovat a můžeme napsat svůj první příspěvek:

| Blogger. Cvichy blog - vytvorit 2        |                                                                                               |                            |
|------------------------------------------|-----------------------------------------------------------------------------------------------|----------------------------|
| Cvičný blog                              |                                                                                               |                            |
| Příspěvek Nastavení                      | Rozvržení Zobrazit Blog                                                                       |                            |
| Vytvořit Upravit záznamy                 | Moderování komentářů                                                                          |                            |
| ázev: Můj první příspěvek                | Upravit                                                                                       | HTML Nová                  |
| Písmo <b>→</b> T <b>T → b</b> <i>i</i> T | * 👻 副 書 著 昌 証 証 🕊 🍼 🖬 💆 🧷                                                                     | Náhled                     |
|                                          |                                                                                               |                            |
| Možnosti příspěvku                       | Popisky pro tento příspěvek:<br>např. skútry, dovolená, podzim                                |                            |
| Klávesové zk                             | kratky: stiskněte klávesu CTRL s klávesou: B = Tučně, I = Kurziva, P = Publikovat, S = Uložit | , D = Koncept <u>dalši</u> |
| PUBLIKOVAT PŘÍSPĚVEK                     | ULOŽIT Koncept byl automaticky uložen v 7:02                                                  |                            |

Po dopsání našeho prvního záznamu v blogu klepneme na Publikovat příspěvek – a je to!

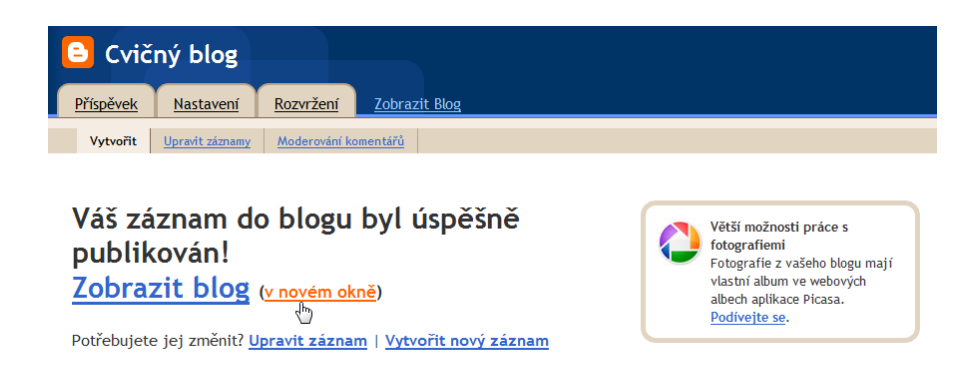

Určitě si jej nyní budeme chtít přečíst – uděláme to klepnutím na *Zobrazit blog* nebo (lépe) na *v novém okně*. Tím se v prohlížeči vytvoří nová záložka. V jedné pracujeme jako tvůrce, ve druhé si prohlížíme výsledek své práce.

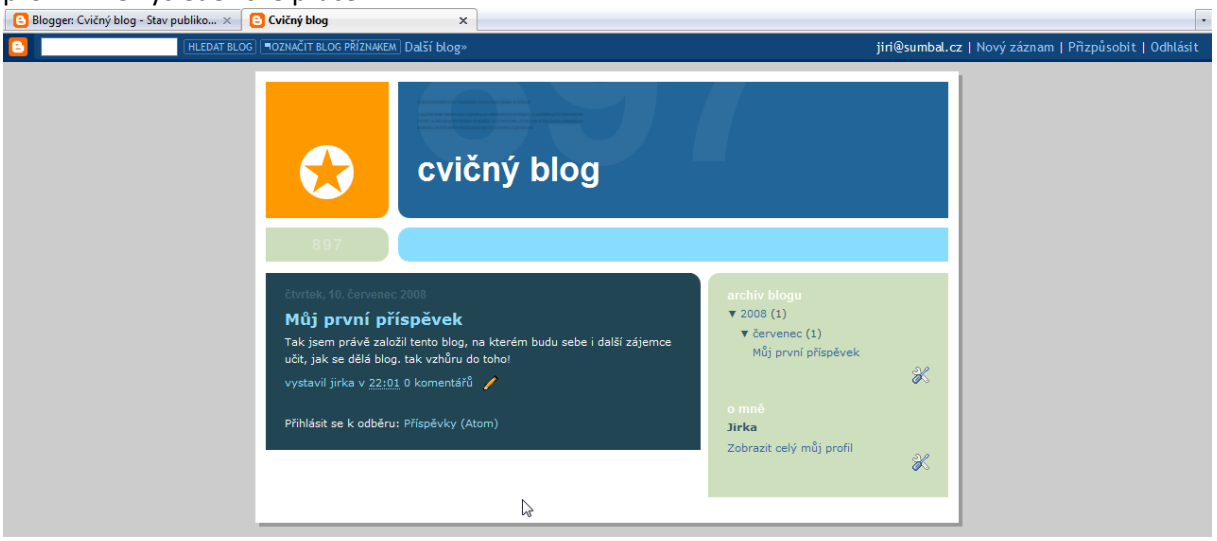

Pokud jste už dříve měli vytvořený účet u Googlu, v okně na prvním obrázku byste se přihlásili:

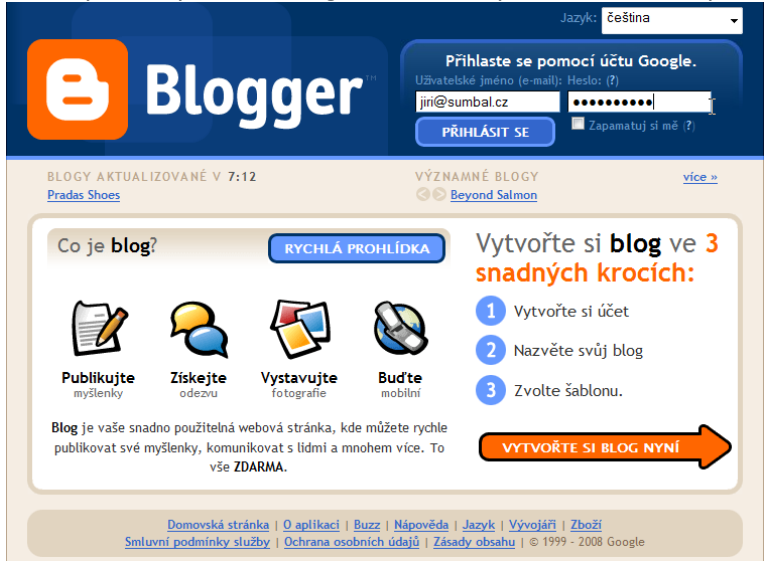

Po klepnutí na tlačítko *Přihlásit se* byste mohli začít vytvářet blog (odkaz *Vytvořit blog*) nebo přidávat záznamy do existujícího blogu či jej jinak upravovat (to bude náš případ).

| E Blogger                                                                                                    | jiri@sumbal.cz   <u>Řídicí panet</u>   <u>Nápověda</u>   <u>Odhlásit</u>              |
|----------------------------------------------------------------------------------------------------|---------------------------------------------------------------------------------------|
| Řídicí panel                                                                                                    | Jirka<br>Fotografie není dostupná.                                                    |
| Spravujte své blogy         Vytvořit blog   Náj           Meověřili jste svoji e-mailovou adresu.         Znovu poslat ověřovací e           Cvičný blog         Zobrazit           1 záznam, naposledy publikován 10.7.2008         Zobrazit | e-mail 0 Upravit profil (nebo<br>Zobrazit) 0 Můj účet<br>blog ⊡ 0 Jazyk:<br>čeština - |
| Mový záznam Správa: Záznamů, Nastavení, Roz                                                                                                    | zvržení                                                                               |
| Přečtěte si <b>novinky od týmu aplikace Blogger</b> v<br><u>blogu Blogger Buzz</u> (v angličtině).                                                                                                    | Související služby<br>• <u>AdSense</u><br>• <u>Google Reader</u><br>Mobilní zařízení  |
| Þ                                                                                                    | Naučte se, jak začít s<br>mobilním blogováním<br>Zdroje nápovědy                      |
|                                                                                                    | Stav aplikace Blogger     Známé problémy                                              |
| <u>Domovská stránka   0 aplikaci   Buzz   Nápověda  </u><br><u>Smluvní podmínky služby   Ochrana osobních údajů   Zása</u>                                                                                                    | Jazyk   Vývojáři   <u>Zboží</u><br>Id <u>v obsahu</u>   © 1999 - 2008 Google          |

Na závěr si ukážeme, jak to vypadá, když má někdo na jeden svůj účet vytvořeno v Blogspotu více blogů:

| <b>Blogger</b>                                                                                                    | com   <u>Řídicí panel</u>   <u>Nápověda</u>   <u>Odhlásit</u>                                                                                                    |
|----------------------------------------------------------------------------------------------------|----------------------------------------------------------------------------------------------------|
| Řídicí panel                                                                                                    | <b>Jiří Sumbal</b><br>Fotografie není dostupná.                                                                                                    |
| Spravujte své blogy Vytvořit blog   <u>Nápověda</u>                                                                                                    | Upravit profil (nebo Zobrazit)                                                                                                    |
| Vesmír ve škole, škola ve vesmíru         Zobrazit blog         D           64 záznamů, naposledy publikováno 12.6.2008         Image: Comparent statement statement state | Můj účet     Jazyk:     Čeština                                                                                                    |
| Professional Development Workshop Prague 2008         Zobrazit blog                                                                                                    |                                                                                                    |
| 4 záznamů, naposledy publikováno 22.5.2008<br>🕂 <u>Nový záznam</u> 🍓 Správa: <u>Záznamů, Nastavení</u>                                                                                                    | Související služby                                                                                                    |
| Ukázky práce žáků Zobrazit blog 句<br>8 záznamů, naposledy publikováno 14.4.2008                                                                                                    | Google Reader     Webová aplikace Picasa                                                                                                    |
| Mový záznam Špráva: Záznamů, Nastavení, Rozvržení                                                                                                    |                                                                                                    |
| J <b>iří Sumbal - ukázky z výuky</b> 4 záznamů, naposledy publikováno 16.3.2008                                                                                                    | Mobilní zařízení                                                                                                    |
| Nový záznam Správa: Záznamů, Nastavení, Rozvržení                                                                                                    | mobilním blogováním                                                                                                    |
| Přečtěte si <b>novinky od týmu aplikace Blogger</b> v<br><u>blogu Blogger Buzz</u> (v angličtině).                                                                                                    | Zdroje nápovědy<br>• <u>Centrum nápovědy</u><br>• <u>Video výukové programy</u><br>(poze argifičino)<br>• <u>Stav aplikace Blogger</u><br>• <u>Známé problémy</u> |
| Domovská stránka   O aplikaci   Buzz   Nápověda   Jazyk   Vý<br>Smluvní podmínky služby   Ochrana osobních údajů   Zásady obsahu                                                                                                    | vojáři   <mark>Zboží</mark><br>© 1999 - 2008 Google                                                                                                    |

Výhodou je, že po přihlášení do svého jediného účtu může autor z jednotného prostředí spravovat všechny své blogy. Nemusí si tedy pamatovat přihlašovací údaje ke každému z nich zvlášť.